## **Form-Editor**

Dies ist ein kostenpflichtiges Zusatzmodul. Es kann monatlich oder jährlich gebucht werden. Der Form-Editor lohnt sich besonders für Unternehmen, die häufig neue Formulare benötigen und eigene Ressourcen zur Umsetzung haben. Alternativ bieten wir Ihnen an, schnell und professionell Formulare für Sie zu erstellen. Für Fragen steht Ihnen das *QIMP*<sup>©</sup>-Team gerne zur Verfügung.

×

- 1. Auf dem Reiter Widgets werden alle Felder eingerichtet, die in der mobilen App angezeigt werden sollen.
- 2. Hier können individuelle E-Mails, die automatisch versandt werden, eingerichtet werden.
- 3. Mit den Rules können Regeln für die einzelnen Widgets erstellt werden (z. B. WENN DANN-Abfragen).
- 4. Die Hooks werden immer dann ausgeführt, wenn ein Formular abgesendet wird.
- 5. Unter Settings werden allgemeine Einstellungen vorgenommen. Hier kann z. B. das Icon angepasst werden, das für das jeweilige Formular in der mobilen App angezeigt werden soll.
- 6. Erst nach dem Klicken auf Save & Publish können die *QIMP*<sup>®</sup>-mobile-User das Formular benutzen. Der Status eines Formulars wird auf der Übersicht angezeigt.

## Widget hinzufügen

Um Widgets in ein Formular einzubinden, können Sie einfach das gewünschte Widget per "drag & drop" in das Formular ziehen.

×

## Anpassen der E-Mail

Sie können für jedes Formular beliebig viele E-Mail-Vorlagen erstellen. Diese können jeweils unabhängig konfiguriert werden.

Außerdem ist es möglich, für jede E-Mail einen eigenen Anhang zu konfigurieren. Standard ist eine einfache Tabelle mit den jeweiligen Widgets aus dem Formular. Dies können Sie per HTML-Code anpassen (siehe Punkt 5)

- 1. Dynamischer Empfänger der E-Mail (dies kann z. B. durch die Eingabe in einem Feld angesteuert werden)
- 2. Durch Aktivieren dieses Menüs werden alle Bilder automatisch als Anhang mitgesendet.
- 3. Sie können den Namen der erstellten PDF frei wählen. Es können auch Inhalte aus den Widgets eingetragen werden.
- 4. Hinterlegen Sie Ihr eigenes Logo, das automatisch in der Kopfzeile angezeigt wird.
- 5. Mit diesem Button können Sie sich den HTML-Code anzeigen lassen und diesen auch bearbeiten.

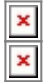

From: https://wiki.invit.sh/ - InvIT GmbH - QIMP WIKI

Permanent link: https://wiki.invit.sh/doku.php?id=form-editor&rev=1513248739

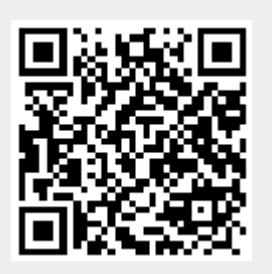

Last update: 2020/02/06 09:27